## 1. Entre al siguiente link

http://www.unipamplona.edu.co/unipamplona/portallG/home\_1/recursos/2019/060620 19/pagos\_en\_linea.jsp

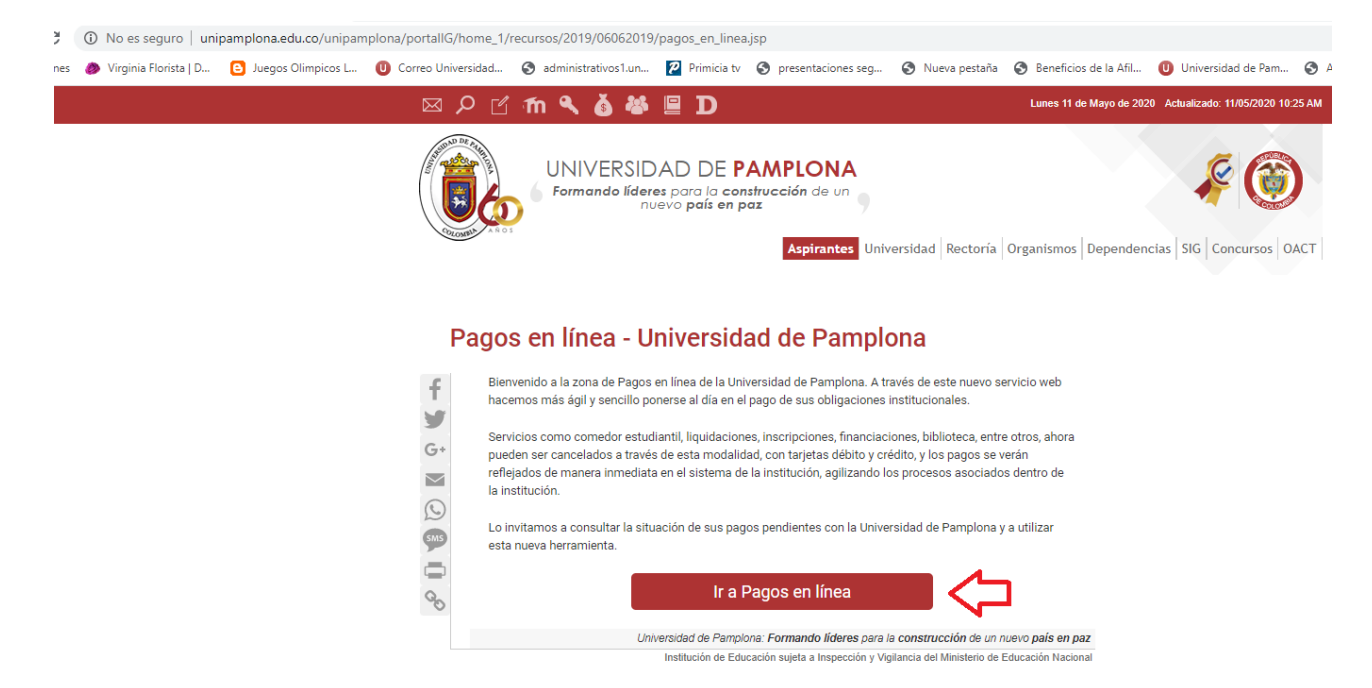

2. Cuando cambie la pantalla ingrese sus datos y da click en continua.

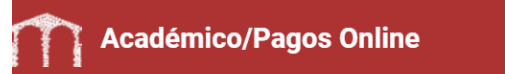

| Universidad de                          |
|-----------------------------------------|
| Pamplona                                |
| Pago en Linea - Universidad de Pamplona |
| īpo de documento                        |
| CEDULA DE CIUDADANIA COLOMBIANA         |
| Tipo de documento                       |
| Numero de documento de identidad        |
| Continuar                               |

3. Aparecerá otra pantalla en la cual debe darle ok.

| Académico/Pagos Online |                                              | • |
|------------------------|----------------------------------------------|---|
|                        | Estimado Usuario ×                           |   |
|                        | ¿Está seguro(a) de continuar con el proceso? |   |
|                        | OK Cancel                                    |   |
|                        | Pago en Linea - Universidad de Pamplona      |   |
|                        |                                              |   |
|                        | Tipo de documento                            |   |
|                        |                                              |   |
|                        | Continuar                                    |   |

- 4. En la pantalla que aparecerá deberá dar las siguientes click.4.1 Buscar su nombre como aspirante.
- 4.2 Verificar si tiene varias inscripciones en FORMACION Up (ESTAS SON LAS QUE CORRESPONDEN A EDUCACIÓN CONTINUA) la inscripción que desea cancelar como se muestra en la imagen.

| Datos Personales                          | 5                                                               |                  |      |                        |    |                 |    |                |    |                              |          |                 |        |
|-------------------------------------------|-----------------------------------------------------------------|------------------|------|------------------------|----|-----------------|----|----------------|----|------------------------------|----------|-----------------|--------|
| Тіро                                      | î↓                                                              | Abreviatura      | ţ↓   | Numero de<br>Documento | ţ↓ | Primer Nombre   | ţ↓ | Segundo Nombre | ţ↓ | Primer Apellido              | ţ↓       | Segundo Apellid | lo †↓  |
| PERSONA_GENERAL                           | CC                                                              |                  | 6    | 0262920                |    | SANDRA          |    | MARCELA        |    | OMAÑA                        |          | SUAREZ          |        |
| ASPIRANTE                                 | CC                                                              |                  | 6    | 0262920                |    | SANDRA          |    | MARCELA        |    | OMAÑA                        |          | SUAREZ          |        |
| seleccione un reg                         | seleccione un registro para comprobar liquidaciones disponibles |                  |      |                        |    |                 |    |                |    |                              |          |                 |        |
| Liquidaciones<br>Mostrar 10 \$\ registros |                                                                 |                  |      |                        |    |                 |    |                |    |                              |          |                 |        |
| Tipo Liquidacion                          | î↓ Pe                                                           | eriodo Academico | • ↑↓ | Referencia de Pago     | ţ↓ | Total Liquidado | ţ↓ | Estado         | ţ↓ | Estado Proceso Pag<br>Online | jo<br>↑↓ | Origen          | ţŢ     |
| INSCRIPCION                               |                                                                 |                  | 2    | 00102458444            |    | 110000          |    | PENDIENTE      |    |                              |          | FORMAUP         | ^      |
| INSCRIPCION                               |                                                                 |                  | 2    | 00102556812            |    | 480000          |    | PENDIENTE      |    |                              |          | FORMAUP         |        |
| INSCRIPCION                               |                                                                 |                  | 2    | 00102681088            |    | 50000           |    | PENDIENTE      |    | FORMAUP                      |          |                 |        |
| INSCRIPCION                               |                                                                 |                  | 2    | 00102883475            |    | 120000          |    | PENDIENTE      |    | FORMAUP                      |          |                 |        |
|                                           | 5                                                               |                  | 2    | 001021245959           |    | 12000           |    | PENDIENTE      |    |                              |          | FORMAUP         |        |
|                                           | •                                                               |                  |      |                        |    |                 |    |                |    |                              | Anteri   | or 1 Sigu       | uiente |

5. Ahí debajo se despliega la siguiente información

| Realizar Pago                                                                                                    |                                                                                                |                                                                                                    |                                                                       |                                                             |  |  |  |  |  |
|----------------------------------------------------------------------------------------------------|------------------------------------------------------------------------------------------------|----------------------------------------------------------------------------------------------------|-----------------------------------------------------------------------|-------------------------------------------------------------|--|--|--|--|--|
| the second second secon | Liquidación :                                                                                  |                                                                                                    |                                                                       |                                                             |  |  |  |  |  |
|                                                                                                    | Tipo Liquidacion<br>INSCRIPCION<br>Estado PENDIENTE<br>Fecha Límite Pago                       | Periodo Academico 2020/05/18 00:00:00 [undefine                                                      | Referencia de Pago<br>2001021245959                                   | Total Liquidado \$<br>12000                                 |  |  |  |  |  |
|                                                                                                    | Concepto                                                                                       | Concepto                                                                                             |                                                                       |                                                             |  |  |  |  |  |
|                                                                                                    |                                                                                                | Concepto                                                                                             |                                                                       | Valor                                                       |  |  |  |  |  |
| 2                                                                                                    | INSCRIPCIÓN SEMINARIO                                                                          | IS, CURSOS Y TALLERES                                                                                | 12000                                                                 |                                                             |  |  |  |  |  |
|                                                                                                    | Descuentos                                                                                     |                                                                                                    |                                                                       |                                                             |  |  |  |  |  |
|                                                                                                    |                                                                                                | Concepto                                                                                             |                                                                       | Valor 1                                                     |  |  |  |  |  |
|                                                                                                    | No hay registros para mostrar                                                                  |                                                                                                    |                                                                       |                                                             |  |  |  |  |  |
|                                                                                                    | E-mail<br>Verifica tu direccion<br>machuchis21@gma<br>Recuerde el pago s<br>aconseja esperar a | de correo electronico<br>ail.com<br>e verificara automaticamente a<br>Imenos 30 min hasta que la ent | I terminar el proceso, en caso d<br>tidad financiera nos reporte el e | le cualquier inconveniente se<br>Istado de la transaccción. |  |  |  |  |  |
|                                                                                                    | 0                                                                                              | Realizar Pago                                                                                        |                                                                       |                                                             |  |  |  |  |  |

6. Aparecerá otra pantalla en la cual debe darle ok.

| A CO |                                              | Fecha Límite Pago         2020/05/18 00:00:00 [undefined]           Concepto         Image: Concepto              |                                                           |                                                                       |               |  |  |  |  |  |
|------|----------------------------------------------|----------------------------------------------------------------------------------------------------|-----------------------------------------------------------|-----------------------------------------------------------------------|---------------|--|--|--|--|--|
|      | Estimado U                                   | suario                                                                                                    | ×                                                         | Valor                                                                 | ţ1            |  |  |  |  |  |
|      | ¿Está seguro(a) de continuar con el proceso? |                                                                                                    |                                                           |                                                                       |               |  |  |  |  |  |
|      |                                              |                                                                                                    | K Cancel                                                  |                                                                       |               |  |  |  |  |  |
|      | E-<br>V                                      | mail<br>lerifica tu direccion de correo electronico<br>machuchis21@gmail.com                                      |                                                           |                                                                       |               |  |  |  |  |  |
|      |                                              | Recuerde el pago se verificara automaticamente<br>aconseja esperar almenos 30 min hasta que la o                  | e al terminar el proceso, e<br>entidad financiera nos rep | en caso de cualquier inconvenier<br>porte el estado de la transaccció | nte se<br>ón. |  |  |  |  |  |
|      |                                              | 💿 Realizar Pago                                                                                                   |                                                           |                                                                       |               |  |  |  |  |  |
|      | CIADTI - Centro                              | Universidad de Pamplona - Colombia<br>de Investigación Aplicada y Desarrollo en Tecno<br><b>Versión</b> 1.0.01.00 | logías de Información                                     |                                                                       |               |  |  |  |  |  |

7. Al cambiar la pantalla ya puede realizar el pago, ya sea con tarjeta de ahorros o de crédito.

| TO DAVIVIENDA                                                                           |                                                                                                    | to l                  |
|-----------------------------------------------------------------------------------------|----------------------------------------------------------------------------------------------------|-----------------------|
|                                                                                         | Pagos en línea y P                                                                                                    | er<br>SF              |
|                                                                                         |                                                                                                    | 56                    |
|                                                                                         | Universidad de Pamplona                                                                                                    |                       |
| Esta es la Información de su P                                                          | ago                                                                                                    |                       |
| Nombre Completo: SANDRA M<br>Identificación del Cliente:<br>Canconto: INSCRIPCION       | ARCELA OMAÑA SUAREZ                                                                                                    |                       |
| E_mail: machuchis21@gmail.c<br>Teléfono: 3108819512                                     | om No. de factura: 2001021245959<br>IVA: 0.00<br>Total: 12,000.00<br>*Esta transacción está sujeta a verificación                                                                                                 |                       |
| A CONTINUACIÓN SELE                                                                     | CCIONE EL MEDIO DE PAGO QUE DESEA UTILIZAR PARA PAGAR:                                                                                                    |                       |
| Acepto Términos y Condiciones Click     Pago Tarjeta Crédito                            | Para Ver Información CicloPAGO ZonsSEGURA                                                                                                    |                       |
| Pago PSE - débito desde su cuenta c                                                     | orriente o de ahorros                                                                                                    |                       |
| (pse                                                                                    | El pago se efectuará utilizando los servicios de PSE, realizando el débito desde<br>su cuenta corriente o de ahorros.                                                                                             |                       |
| Seleccione el tipo de cliente y el l<br>Tipo Cliente Persona V                          | CLIC PARA CONTINUAR CON EL PAGO                                                                                                    |                       |
| A continuación seleccione su banco<br>BANCAMIA S.A.<br>BANCO AGRARIO<br>BANCO AV VILLAS | Al presionar el botón continuar, usted ingresará al sitio WEB de su entidad<br>financiera.<br>Una vez concluya el proceso de pago, no olvide regresar a nuestro sitio para<br>finalizar<br>adecuadamente el pago. |                       |
| VIENDA S.A Todos los Derechos Reserva                                                   | dos 2012 🗟 DAVIVI                                                                                                    | END                   |
|                                                                                         | Datafono Virtual<br>© ZonaPAGOS. Derechos Reservados                                                                                                    |                       |
|                                                                                         | pagaduria.pagos@unipamplona.edu.co<br>ZonaPAGOS es un producto de ZonaVirtual S<br>Copyright ZonaVirtual S                                                                                                    | і. <b>А</b> .<br>5.А. |